## <u>事務所内にあるマシンが ATLAS 機のみの場合、プログラムインストール後、以下の様に処理をして下さい。</u> 複数のマシンがある事務所様は、お手数ですが弊社までお問い合わせください。

ICS業務を開きます。以下のメッセージをOKをクリックして下さい。

| 業務選択 |                                                |    |      |     |
|------|------------------------------------------------|----|------|-----|
| 1    | し 個人番号アクセス可能者設定権限が設定されていません。ユーザー登録にて設定を行ってください |    |      | ださい |
|      |                                                | ОК | 後で設定 |     |

【注】以下のメッセージが表示された場合は、弊社までお問い合わせください。

| 業務選択                                           | 83 |
|------------------------------------------------|----|
| 個人番号アクセス可能者設定権限が設定されていません。 システム管理者にご確認ください。 OK |    |
|                                                |    |

以下の画面が表示されるので、何も変更せずにOKをクリックします。

| ログインユーザーID<br>Windowsユーザー ID Sidou4<br>事務所情報 |                                                     |           | サーバー SIDOU-4¥ICS         | ×      |
|----------------------------------------------|-----------------------------------------------------|-----------|--------------------------|--------|
| <b>ユーザー種別</b><br> 一般ユーザー <u>▼</u>            | SQL Server ログイン<br>サーバー S100<br>ログイン ID 50<br>パスワード | U-4¥ICS 🔹 | <u> て の K<br/>キャンセル </u> |        |
|                                              |                                                     | 追加        | 修正 削除                    | _ 権限詳細 |

| ユーザー種別の欄をシステム管理者に変更し、 | 『WSV』の行をダブルクリックしてください。 |
|-----------------------|------------------------|
|-----------------------|------------------------|

| ₱ 75 //1 / 1 / 1 / 1 / 1 / 1 / 1 / 1 / 1 / | <u>- ザー 一覧</u><br>  WSV |
|--------------------------------------------|-------------------------|
|                                            | 追加 修正 削除 権限詳細           |

## 以下の画面が表示されるので、以下の通り設定して下さい。

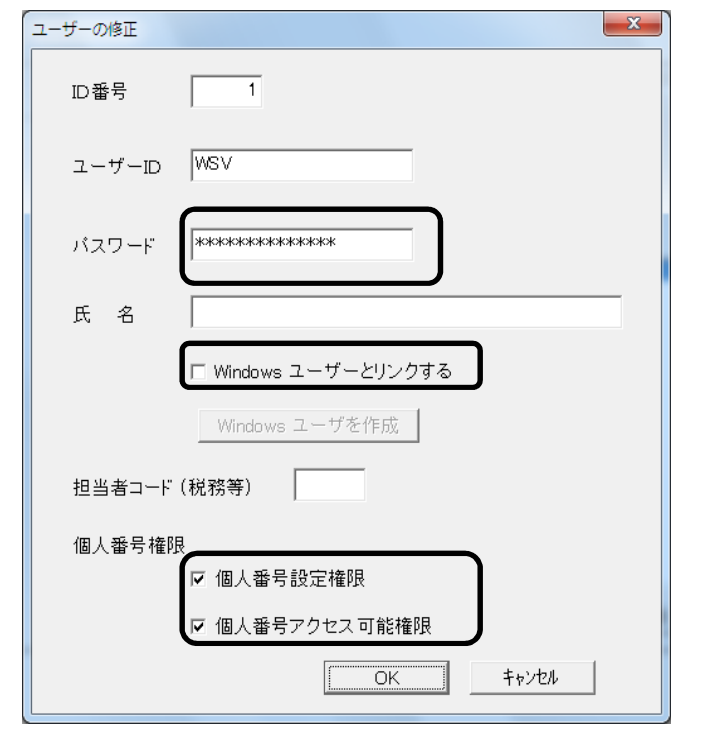

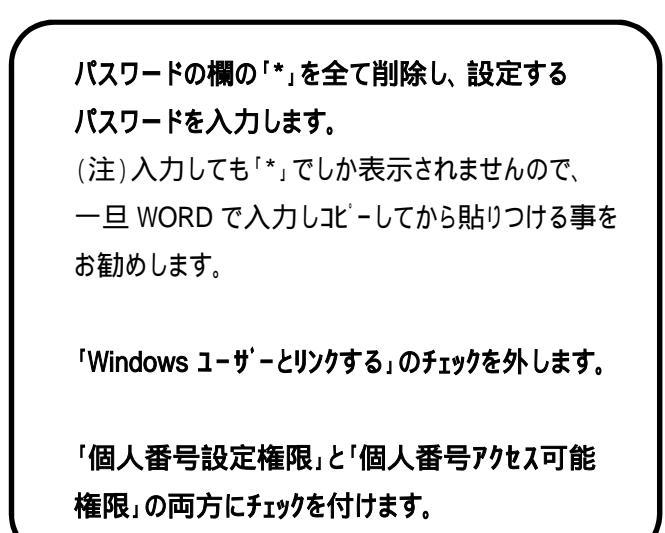

パスワードは何でも構いません。桁数や英数字等の決まりもありませんので、覚えやすいものにされることを お勧めします。

<u>こちらで設定したパスワードは、ICS 業務を開く際に毎回入力するようになりますのでご注意ください。</u> 【補足】

「個人番号設定権限」、「個人番号アクセス可能権限」はパスワード設定が必須となります。

パスワードを設定せずに登録しようとすると下記メッセージを表示しますので、必ずパスワードの登録を行ってください。

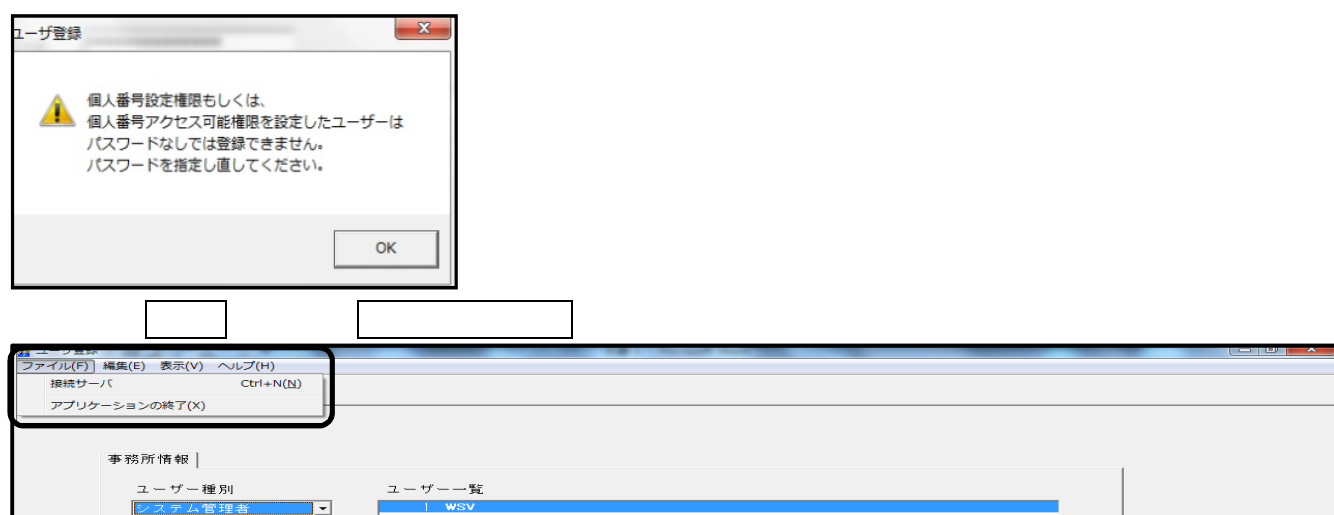

以上